## Meteringgebied instellen

U kunt de helderheid van een opgegeven gebied instellen als standaard.

1 Druk op 📾 om het menu te zien.

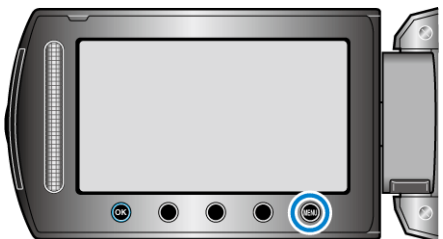

2 Selecteer "HANDMATIGE INST." en druk op ®.

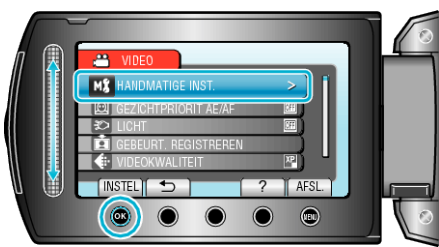

3 Selecteer "LICHTMEETGEBIED" en druk op @.

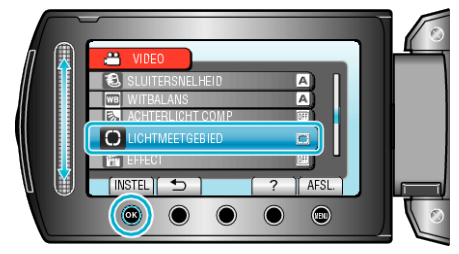

4 Selecteer "PUNT" en druk op ®.

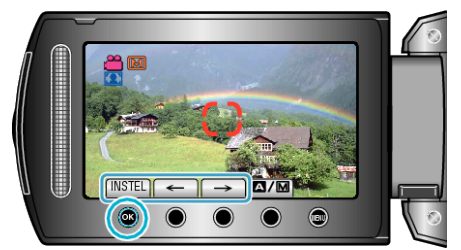